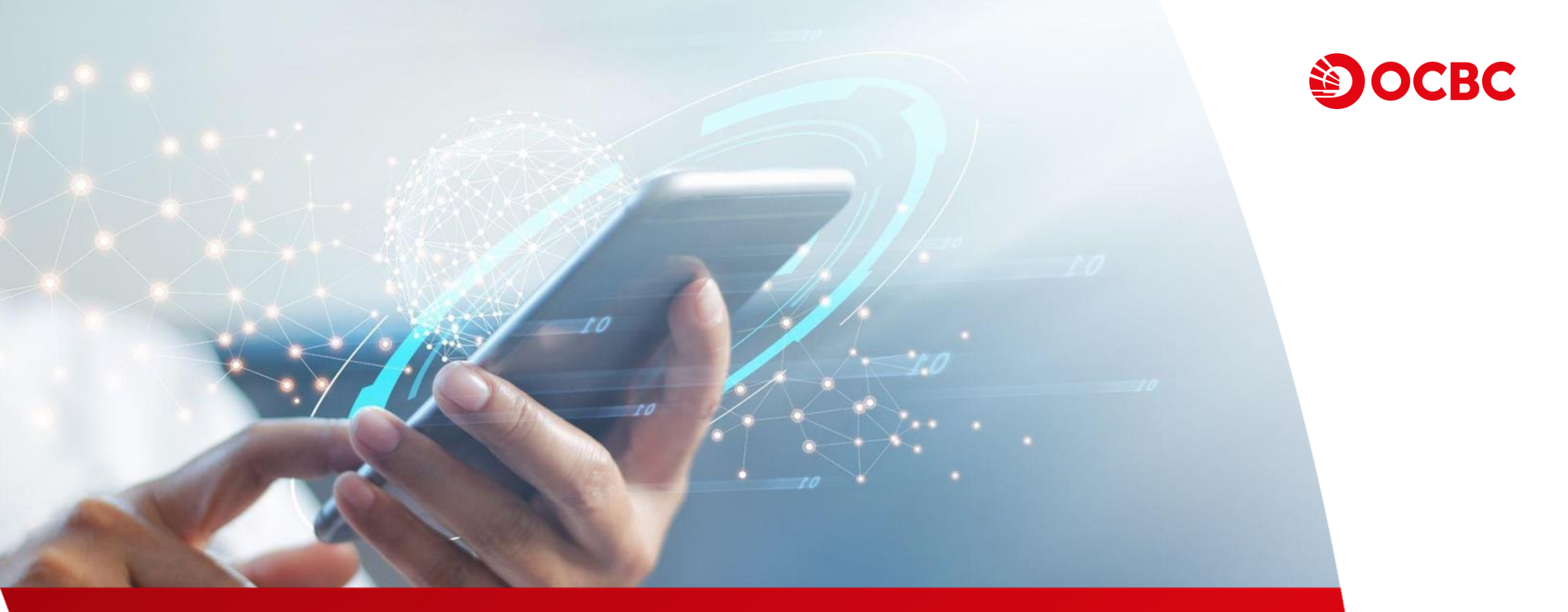

# 「外幣兌換」網上理財用戶指南

#### 「外幣兌換」網上理財匯價查詢示範

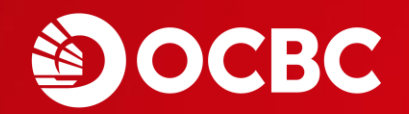

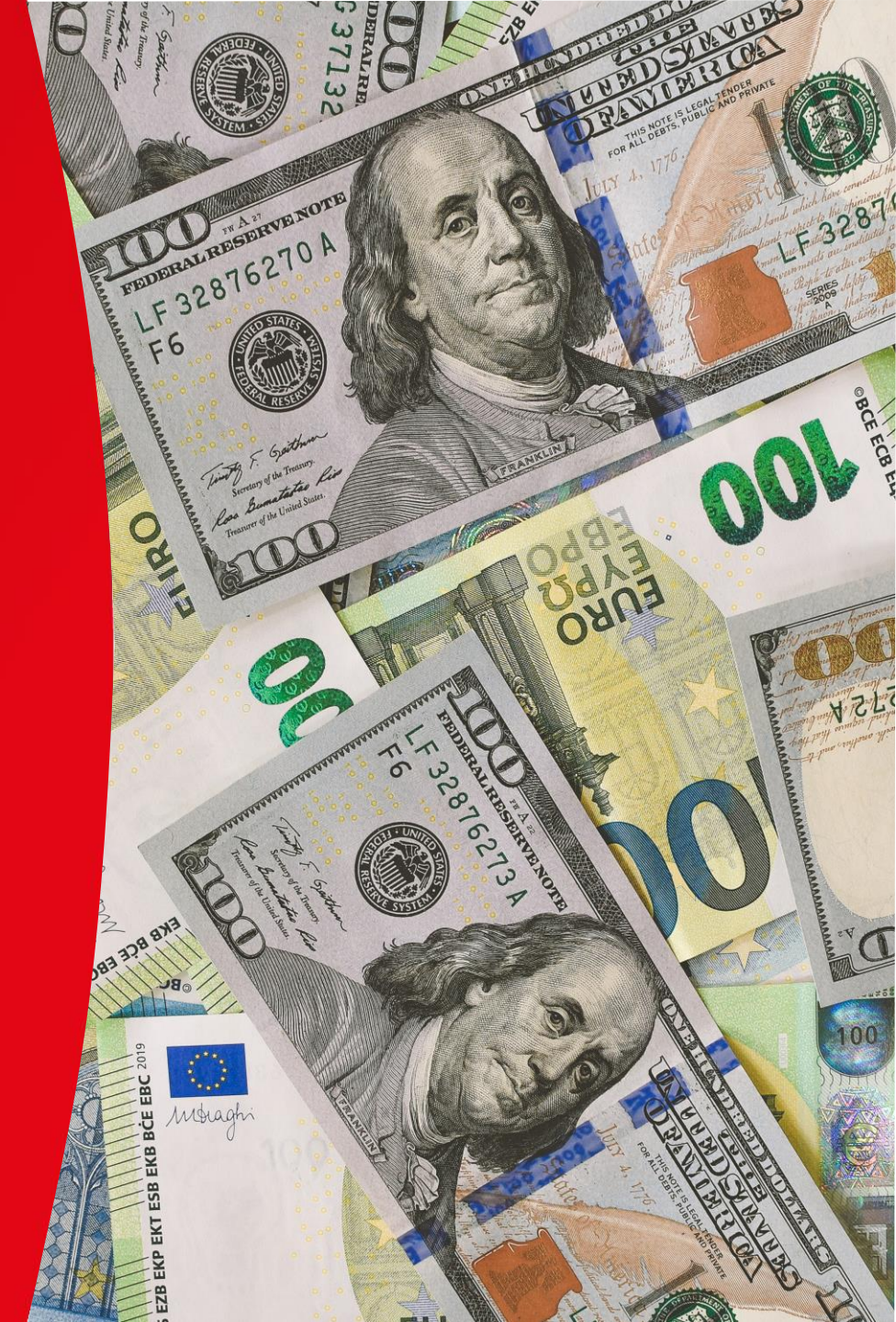

|          | 振戶服務 支易通知:<br>支易通知:                           | ※↓ 匯款服務 │ 投資服務 │ <del>∑易服務</del> │ 貸款服務 │ 其他服務<br>● |             | 小果筋へ   主教   放動型相称   伊宁 何如   祭 |
|----------|-----------------------------------------------|-----------------------------------------------------|-------------|-------------------------------|
| 選擇「賬戶服務」 | 我广旦的<br>我的資產組合<br>轉賬服務<br>「轉數快」小額轉賬<br>登記#賬戶口 | 外幣兌港 外幣存款 更至價格 港元定期                                 | 選擇「外幣兌港元匯價」 |                               |
|          | 全 記 報 和 7 日<br>外幣及黄金買賣<br>定期存款                | 八座頂 • 利平 · · · · · · · · · · · · · · · · · ·        |             | HK1 2023/06/08 09:42          |
|          | 易 叙 封<br>雷 子 眠 單 及 繳 費 服 務                    | 貨幣                                                  | 銀行買入        | 銀行賣出                          |
|          | 電子支票                                          | 澳元                                                  | 5.722000    | 5.762000                      |
|          | 支票服務                                          | 細元                                                  | 5.322000    | 5.362000                      |
|          | 網上申請                                          | 加元                                                  | 6.203000    | 6.243000                      |
|          | 易存款                                           | 人民幣 (CNH)                                           | 1.145000    | 1.165000                      |
|          | 電子直接付款授權<br>「                                 | 美元                                                  | 7.805000    | 7.825000                      |
|          | 收款賬戶鄉定                                        | 英鎊                                                  | 10.473000   | 10.633000                     |
|          | 開立賬戶                                          | 日元                                                  | 0.067180    | 0.067680                      |
|          | 利华及健康                                         | 瑞士法郎                                                | 7.231000    | 7.351000                      |
|          | 22 00 18 1 1 10 10 10 L                       | 歐羅                                                  | 9.084000    | 9.154000                      |
|          |                                               | 挪威克朗                                                | 0.851000    | 0.871000                      |
|          | J                                             | 丹麥克朗                                                | 1.154000    | 1.174000                      |
|          |                                               | 瑞典克朗                                                | 0.857000    | 0.877000                      |
|          |                                               | 新加坡元                                                | 5.452000    | 5.502000                      |
|          |                                               | 泰國銖                                                 | 0.195000    | 0.215000                      |
|          |                                               | 人民幣 (CNY)                                           | 1.187000    | 1.195000                      |
|          |                                               | 備註:<br>人民幣(CNY)匯價適用於商業客戶之跨境貿易人民幣結算服務。               |             |                               |

# 「外幣兌換」網上理財交易示範

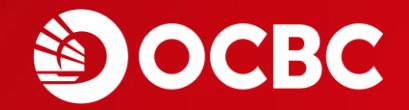

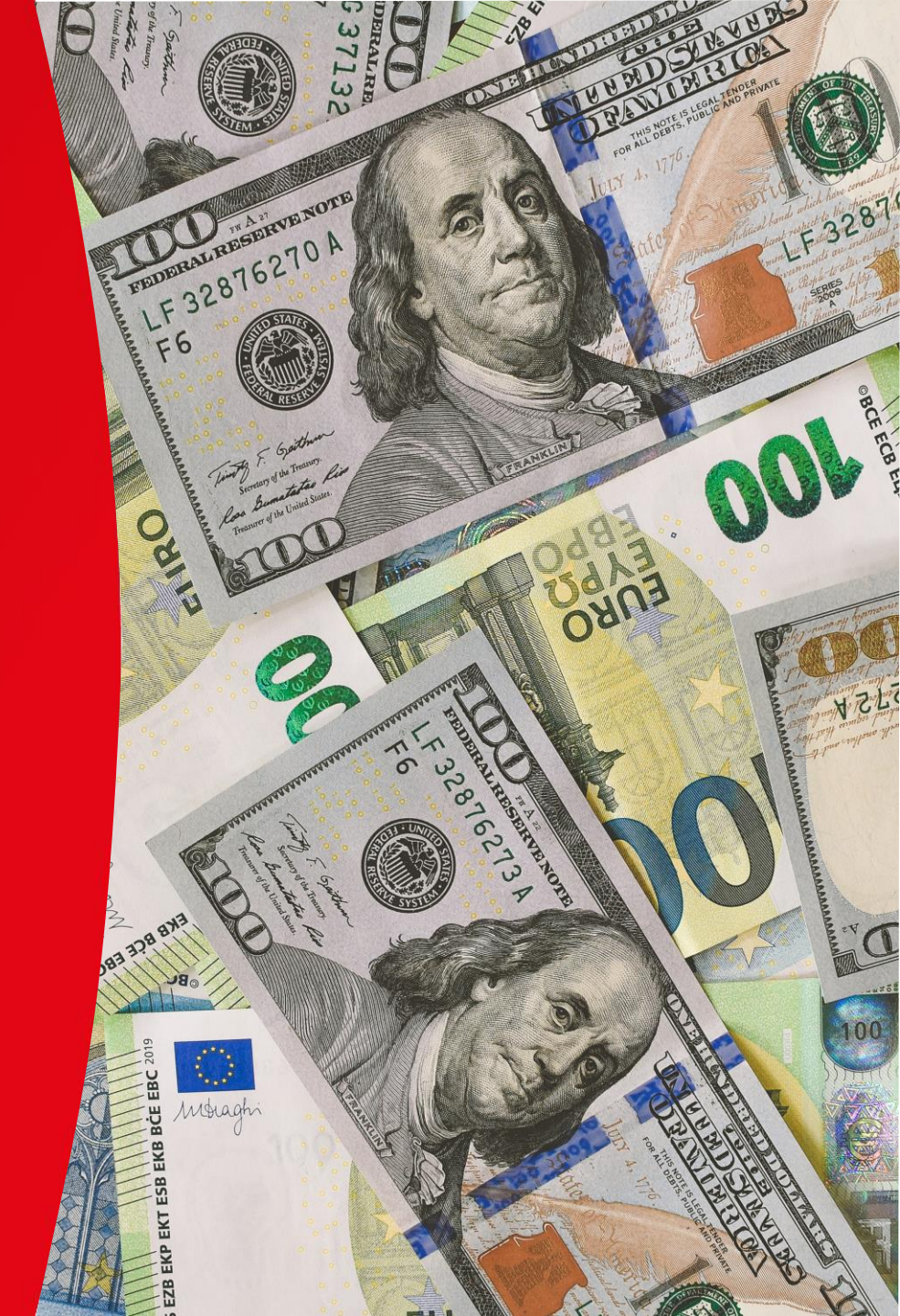

|                  | 賬戶服務 支易通知書<br>交易通知書                   | 2 ] 匯款服務   投資服務   外雎保諠金   貸款<br>計 / 交易服務   貸款 | 服務 ↓ 其他服務 ↓                      |                                                                                                    |                                                                      |                         |
|------------------|---------------------------------------|-----------------------------------------------|----------------------------------|----------------------------------------------------------------------------------------------------|----------------------------------------------------------------------|-------------------------|
| 選擇「賬戶服務          | 度戶宜詞<br>資產組合<br>务」 服務                 | 3選擇「                                          | 買賣外幣及黃金」                         | glisn   面枠   吊見时題   幣:                                                                                                    | 谷   クリキレ   収費間)「   衣格   1味秋ガ                                         | 就是   床女須加   立正          |
|                  | 「轉數快」小額轉賬<br>登記轉賬戶口                   | 買賣外幣及黄金 設定限價指示 查詢指示                           |                                  |                                                                                                    |                                                                      | HKT 2023/06/08 09:43:34 |
|                  | 外幣及黄金買賣<br>定期存款                       | 外幣及黃金買賣                                       |                                  |                                                                                                    |                                                                      |                         |
| 選擇「外幣及<br>55金買賣」 | 易繳費<br>電子賬單及繳費服務<br>子支票<br>栗服務<br>上申請 | <u>捐</u> 亦詳简                                  | 出: [請選擇<br>入: [請選擇<br>順: [請選擇 ✔] | ✓ * 夕 ✓ 第 夕 ✓ 第 夕 ✓ 第 分 ✓ 第 分 | ▶幣兌換「服務時間」:<br>第一至星期五:上午9:00 -<br>30 (紐約冬令時間)。<br>第六:上午9:00 - 下午1:00 | -凌晨2:30 /<br>)          |
|                  | 存款<br>電子直接付款授權<br>「轉數快」<br>收款賬戶鄉定     | 客戶備<br>注意:<br>- 外幣及黃金兌換每次最高限額為港幣1,000,00      | 考:                               |                                                                                                    | 尚星期六同時為香港公眾作<br>動算。                                                  | g期·則服務暫停)               |
|                  | 開立賬戶<br>利率及匯價<br>交易指示狀況               | <b>風險聲明:</b><br>客戶應明瞭外匯及黃金市場隨時波動,投資外匯         | 及黃金可能會因價格上落而招致                   | <b>〕</b> 失,故作出任何投資決定前,『                                                                                                    | 態作慎重考慮及了解須承擔的風險。                                                     | 速交                      |

#### ┃ 電子結單及 | 匯款服務 | ☆見通知会 | 匯款服務 | 投資服務 | 外匯保證金 | 貸款服務 其他服務 賬戶服務 賬戶查詢 English | 简体 | 常見問題 | 聯絡 | 列印 | 收費簡介 | 表格 | 條款及規章 | 保安須知 | 登出 我的資產組合 **曲** 賬 服 務 「轉數快」小額轉賬 買賣外幣及黄金 設定限價指示 查詢指示 登記曲賬戶口 HKT 2023/06/08 09:43:34 外幣及黄金買賣 外幣及黃金買賣 定期存款 指示詳情 易缴费 選擇「賣出貨幣賬戶」、 (1)賣出: 綜合理財 結單賬戶 港幣 388184-831 ~ 電子賬單及繳費服務 「買入貨幣賬戶」及輸入 買入: 電子支票 綜合理財 結單賬戶 澳元 388184-831 ~ 「金額」以指示詳情 支票服務 金額: ✓ 100000 港幣 網上申請 易存款 客戶備考: 電子直接付款授權 注意: 「輔數快」 - 外幣及黃金兌換每次最高限額為港幣1,000,000元或其等值,等值港幣以銀行上一個營業日該貨幣之平均兌換價計算。 2 閱讀「注意」及 遞交 「風險聲明」 風險聲明: 交易指示狀況 客戶應明瞭外匯及黃金市場隨時波動,投資外匯及黃金可能會因價格上落而招致損失,故作出任何投資決定前,應作慎重考慮及了解須承擔的風險。 3 按「遞交」 客戶服務熱線3199-9188 版權 © 2008 - 2014 華 僑 銀 行 (香港) 有 限 公 司 保 留 所 有 權 利

# OCBC

| 脹戶服務 電子結單及<br>交易通知書                                | 2 匯款服務 投資服務 外版          | 匯保證金 〕貸款服務<br>【易服務 】貸款服務 | 5】其他服務                       | - 4             | 6 V           | 46 V                    |
|----------------------------------------------------|-------------------------|--------------------------|------------------------------|-----------------|---------------|-------------------------|
| 賬戶查詢                                               |                         |                          | English                      | 简体   常見問題   聯絡  | 3   列印   收費簡介 | 表格   條款及規章   保安 須知   登出 |
| 我的資產組合                                             |                         |                          |                              |                 |               |                         |
| 轉賬服務                                               |                         |                          |                              |                 |               |                         |
| 「轉數快」小額轉賬                                          |                         |                          |                              |                 |               |                         |
| 登記轉賬戶口                                             | 買賣外幣及黄金 設定限價打           | 指示 査詢指示                  |                              |                 |               | HKT 2023/06/08 09:45:34 |
| 外幣及黄金買賣                                            | 外幣及黃金買賣                 |                          |                              |                 |               |                         |
| 定期存款                                               | 指示詳情                    |                          |                              |                 |               |                         |
| 易繳費                                                | Jero al Ig              | <b>南出</b> 。              | 综合理时 结留眶后 港敝 20010/          | L-831           |               |                         |
| 電子賬單及繳費服務                                          |                         | 四, 四,                    |                              | 1 001           |               |                         |
| 電子支票                                               |                         | 見八:                      | 続音理別 結単版尸 漢元 388184          | -831            |               |                         |
| 文 <del>黑 服                                  </del> | 1 6 V                   | 定収金額:                    | 港幣 100,000.00                |                 |               |                         |
| 網 上 中 胡<br>目 左 卦                                   | 7 4 4                   | 提取進債:                    | 1.000000                     |                 |               |                         |
| 易任私<br>委子者连付势熔 <b>排</b>                            | 8 0                     | 存入金額:                    | 澳元 17,355.09                 |                 |               |                         |
| 电子自我的现在                                            | r 0 *                   | 存入匯價:                    | 5.762000                     |                 |               |                         |
| 收款賬戶綁定                                             |                         | 客戶備考:                    |                              |                 |               | 1 核對指不詳情後按 ' 储          |
| 開立賬戶                                               | 注意:                     |                          |                              | *               | * *           |                         |
| 利率及進價                                              | - 外幣及黃金兌換每次最高限額         | 為港幣1,000,000元            | 或其等值, 等值港幣以銀行上一個             | 營業日該貨幣之平均兌換價    | 計算。           |                         |
| 交 易指示狀 況                                           |                         |                          |                              |                 |               | 更改 確認 取消                |
|                                                    | 風險聲明:<br>客戶應明瞭外匯及黃金市場隨時 | 寺波動, 投資外匯及黃              | 金可能會因價格上落而招致損失,              | 故作出任何投資決定前,慮    | 即作值重考慮及了解須承   | 着的風險。                   |
|                                                    | AGV                     | 客戶服務熱線3199-9             | 9188 版 權 © 2008 - 2014 華 僑 爹 | 見行 (香港) 有限公司保留所 | 「有權利          |                         |

## OCBC

| 長戶査詞              |                  |             |             |          | English   简体   常                  | 常見問題   聯    | 帑丨列印      | 收費簡介   表格   條款)             | ሏ規章 │保安須知 │ 🖇     |
|-------------------|------------------|-------------|-------------|----------|-----------------------------------|-------------|-----------|-----------------------------|-------------------|
| 我的資產組合            |                  |             |             |          |                                   |             |           |                             |                   |
| 專賬服 務             | 1                |             |             |          |                                   | (           | 12-1      |                             |                   |
| 轉數快」小額轉賬          |                  |             |             |          |                                   | 10          | 成功        | 執行交易指不                      |                   |
| と記載賬戶口            | 夏寶外幣及黄金          | 設定限價指不      | <b>査</b> 詞  |          |                                   |             | 7         |                             | HKT 2023/06/08 09 |
| 卜幣及黄金買賣           |                  |             |             |          | 指示已被劫行,参老纸瓶 20230/                | 60815340507 |           |                             |                   |
| こ期存款              |                  |             |             |          | 14/11/11/14/11/ 32/13/#410 202300 | 00010040001 |           |                             |                   |
| · 微費              | 外幣及黃金買賣          |             |             |          |                                   |             |           |                             |                   |
| ≦子賬單及繳費服務<br>     | 指示詳情             |             |             |          |                                   |             |           |                             |                   |
| 至于支票              | 100 MT IS        |             | 声中,         |          | 空旺氏 进数 200104 021                 |             |           |                             |                   |
| 2. 果服 捞           | 1 6              | 1           | -<br>шл.    | 「赤白理別」に  | 単版戸 他将 300104-031                 |             |           |                             |                   |
| 町上 申 崩<br>□ ← +∟  |                  |             | 三八貝         | 綜合埋財 結   | 萆賬户 澳元 388184-831                 |             |           |                             |                   |
| 品仔袄               | 100 000          |             | 提取金額:       | 港幣       | 100,000.00                        |             |           |                             |                   |
| 8 于且按时就按懼<br>曲數地。 |                  |             | 提取匯價:       | 1.000000 |                                   |             |           |                             |                   |
| 輪數 K」<br>放款賬戶綁定   |                  |             | 存入金額:       | 澳元       | 17,355.09                         |             |           |                             |                   |
| 射立脈戶              |                  |             | 存入匯價:       | 5.762000 |                                   |             |           |                             |                   |
| 川率及匯價             |                  |             | 客戶備考:       |          |                                   |             |           |                             |                   |
| Σ易指示狀況            | 注意:              |             |             |          |                                   |             |           |                             |                   |
|                   | - 外幣及黃金兌換        | 奥每次最高限額為港   | 幣1,000,000元 | 或其等值, 等  | :值港幣以銀行上一個營業日該貨                   | 幣之平均兌換(     | 貢計算。      |                             |                   |
|                   |                  |             |             |          |                                   |             |           |                             | (=                |
|                   |                  |             |             |          |                                   |             |           |                             |                   |
|                   | 風險聲明:<br>安ら應明瞭処確 | 卫某令未把陈吐洪新   | 奶浴从雁飞来      | 「今可能会国権  | 酸上葱而切劲提生,故作虫红间                    | 12-22-21-21 | 在 作 枯 香 持 | 2度及了银行承接的国际                 |                   |
|                   | 育广临明呢?"[]]匡      | X.奥立印吻喧时/双剿 | ,12貝27世汉黄   |          |                                   | 12.夏/天庄削,)  | に 日月里4    | 5185124、1月中2月7年1月百日31月4月25。 |                   |

# 「外幣兌換」網上理財設定限價示範

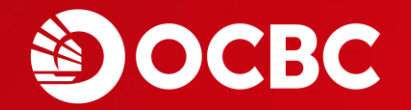

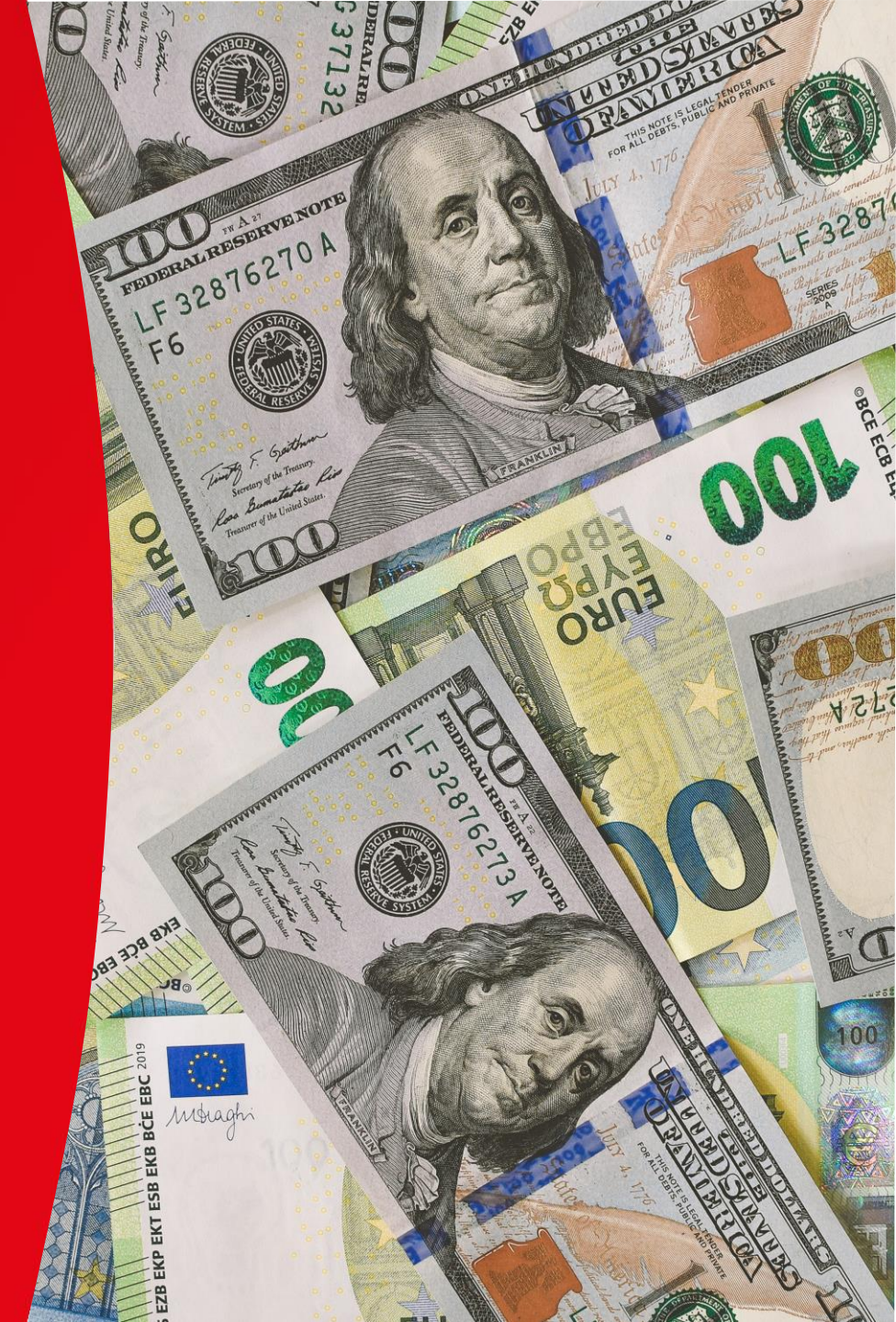

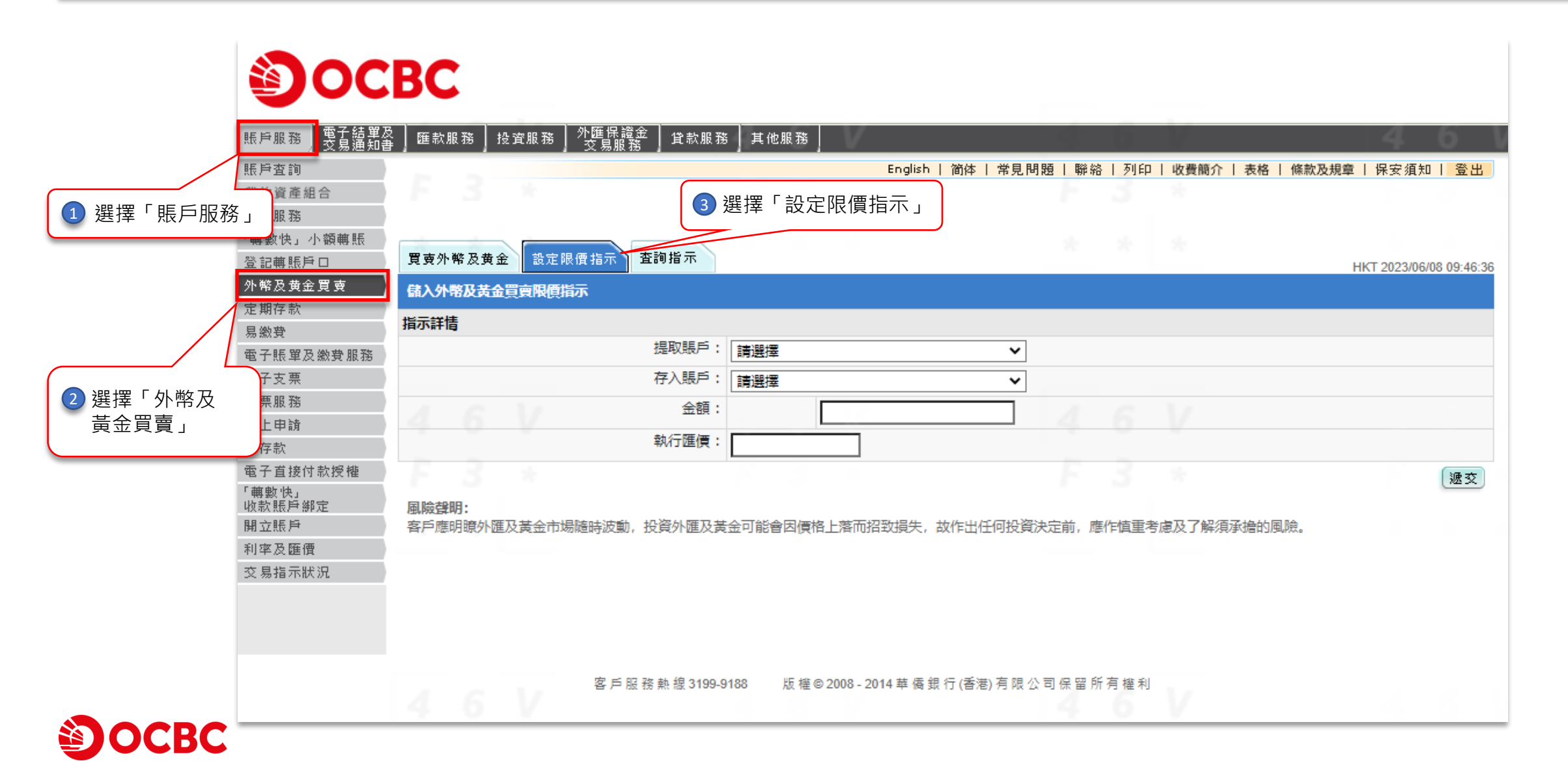

# **ОСВС**

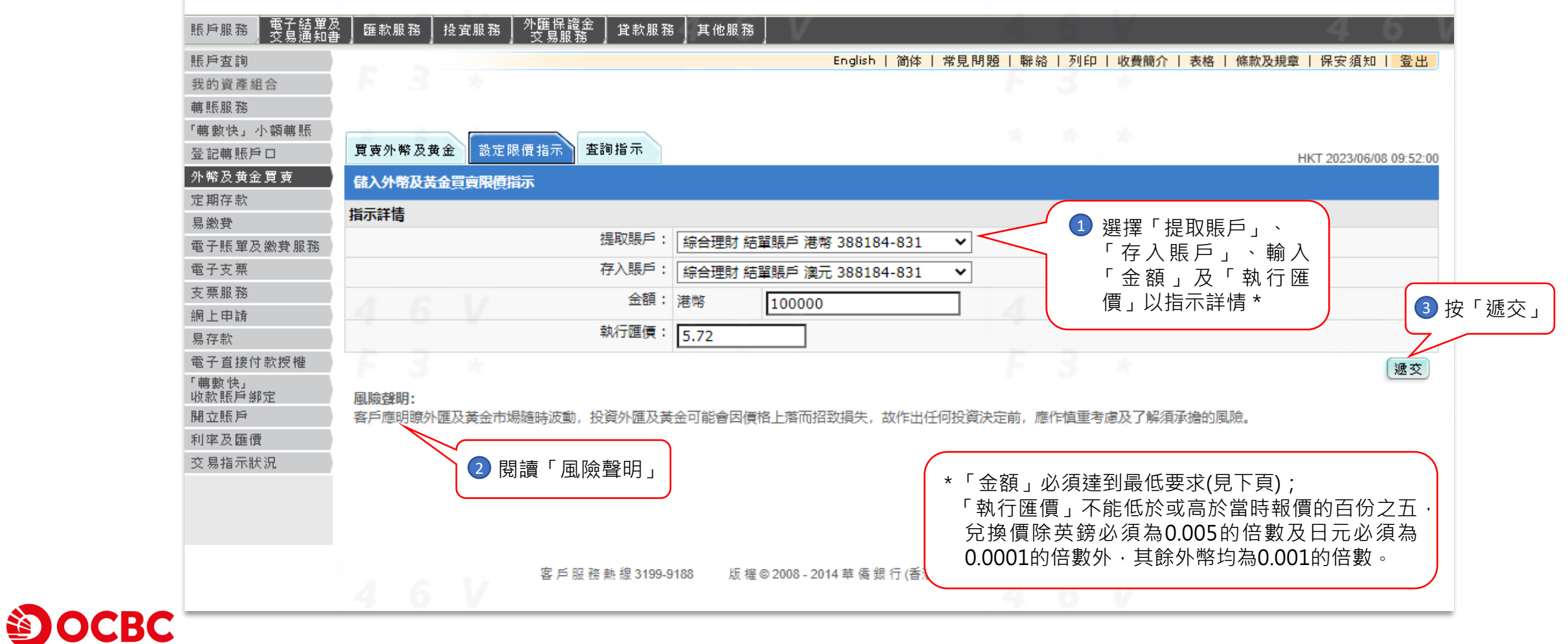

#### 設定買賣限價指示,金額必須符合以下標準^:

| 貨幣                       | 最低提取金額    | 金額必須為下列數目的倍數 |
|--------------------------|-----------|--------------|
| 港幣 人民幣                   | 50,000    | 5,000        |
| 英鎊 歐羅                    | 5,000     | 500          |
| 美元 加元 澳元<br>瑞士法郎 紐元 新加坡元 | 10,000    | 1,000        |
| 挪威克朗 瑞典克朗 丹麥克朗           | 50,000    | 5,000        |
| 泰國銖                      | 200,000   | 20,000       |
| 日元                       | 1,000,000 | 100,000      |

^最新標準可參閱本行登入網上理財版面中的「常見問題」資訊

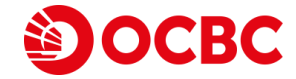

|                     | BC                          |                                 |                   |                    |           |          |                         |
|---------------------|-----------------------------|---------------------------------|-------------------|--------------------|-----------|----------|-------------------------|
| 賬戶服務 電子結單及<br>交易通知書 | 匯款服務 持                      | 投資服務 外匯保證金 貸款服務<br>交易服務 貸款服務    | 5 其他服務            |                    | 4 6       | V.       | 46 V                    |
| 賬戶查詢                |                             |                                 | Englis            | sh   简体   常見問題     | 夏 聯絡 列印   | 收費簡介   表 | 格   條款及規章   保安須知   登出   |
| 我的資產組合              |                             |                                 |                   |                    |           |          |                         |
| 轉賬服務                |                             |                                 |                   |                    |           |          |                         |
| 「轉數快」小額轉賬           | 要去处被卫共名                     | 新安明画#= 本物授 <del>录</del>         |                   |                    |           |          |                         |
| 登記轉版戸口              | 貝質外帶及與由                     | Z 設定版項指小 且前指小                   |                   |                    |           |          | HKT 2023/06/08 09:53:20 |
| 外幣及黄金貝要<br>定期友勤     | 儲入外幣及黃金                     | 買賣限價指示                          |                   |                    |           |          |                         |
| 星約中                 | 請核對下列指示詞                    | 詳情                              |                   |                    |           |          |                         |
| 電子賬 一一一一一一一一一一      |                             | 提取賬戶:                           | 綜合理財 結單賬戶 港幣 3881 | .84-831            |           |          |                         |
| 電子支 🚹 閱讀「讀          | 書注音,★                       | 存入賬戶:                           | 綜合理財 結單賬戶 澳元 3881 | .84-831            |           |          |                         |
| 支票服                 |                             | 金額:                             | 港幣 100,000.00     |                    |           |          |                         |
| <b>罔上申</b> 請        |                             | 執行匯價:                           | 5.72              |                    |           |          |                         |
| 易存款                 | ■ 請注音:                      |                                 |                   |                    |           |          | □ 2 核對指示詳情後按□           |
| 電子直接付款授權            | <ol> <li>1. 指示將於</li> </ol> | 、<br>星期一至星期五服務時間内,而銀行           | 5有提供該等外幣及黃金買賣報條   | 之情況下辦理。            |           |          |                         |
| '                   | 2. 指示一經                     | 確認後,擬提取之貨幣金額或黃金調                | 数量將從有關賬戶中凍結, 直至銷  | 。<br>【行已辦理該指示,或    | 溶戶在銀行未辦   | 里該指示之前自行 | 撤回為止。                   |
| 開立賬戶                | 3. 指示一經                     | <b>執行,便不能推翻或撤回。</b>             |                   |                    |           |          |                         |
| 利率及匯價               |                             |                                 |                   |                    |           |          | 重改 確認 取消                |
| 交易指示狀況              |                             |                                 |                   |                    |           |          |                         |
| * 外幣設定<br>星期一至      | È限價指示<br>≧星期五:上             | 「服務時間」:<br>午9:00 -凌晨2:30 / 3:30 | (紐約冬令時間)。         | :, 故作出任何投資決        | 定前, 應作慎重; | 5慮及了解須承擔 | 的風險。                    |
|                     | 4.6                         | V                               |                   | § 銀 行 (香港) 有 限 公 ፣ | 司保留所有權利   |          |                         |

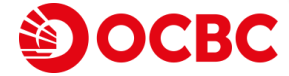

#### ЭОСВС

| 賬戶服務<br>交易通知書 | 2 匯款服務 投資服務 外匯保證金 貸款服務 其他服務                                                             |
|---------------|-----------------------------------------------------------------------------------------|
| 賬戶查詢          | —————————————————————————————————————                                                   |
| 我的資產組合        | F 5 * F 5 * F 5 *                                                                       |
| 轉賬服務          |                                                                                         |
| 「轉數快」小額轉賬     | 成功確認設定限價指不                                                                              |
| 登記轉賬戶口        | 買賣外幣及黄金 設定限價指示 查詢指示 HKT 2023/06/08 09:53:51                                             |
| 外幣及黄金買賣       |                                                                                         |
| 定期存款          | 指示LI恢確認。 参考編號 2023060815349654                                                          |
| 易繳費           | 儲入外幣及黃金買賣限價指示                                                                           |
| 電子賬單及繳費服務     | 建放射下列将导致性                                                                               |
| 電子支票          |                                                                                         |
| 支票服務          | 提取版户: 綜合埋財 結單賬戶 港幣 388184-831                                                           |
| 網上申請          | 存入賬戶: 綜合理財 結單賬戶 澳元 388184-831                                                           |
| 易存款           | 金額: 港幣 100,000.00                                                                       |
| 電子直接付款授權      | 執行匯價: 5.72                                                                              |
| '             | 指示編號: 8435                                                                              |
| 開立賬戶          | 請注意:                                                                                    |
| 利率及匯價         | 1. 指示將於星期一至星期五服務時間內,而銀行有提供該等外幣及黃金買賣報價之情況下辦理。                                            |
| 交易指示狀況        | 2. 指示一經確認後,擬提取之貨幣金額或黃金數量將從有關賬戶中凍結,直至銀行已辦理該指示,或客戶在銀行未辦理該指示之前自行撤回為止。                      |
|               | 3. 指示一經執行,便不能推翻或撤回。                                                                     |
|               | <mark>鬼險聲明:</mark><br>客戶應明瞭外匯及黃金市場隨時波動,投資外匯及黃金可能會因價格上落而招致損失,故作出任何投資決定前,應作慎重考慮及了解須承擔的風險。 |
|               | 安 氏 眠 務 執 線 3100.0188. 版 堆 @ 2008_2014 苗 居 架 行 (香港) 有 限 八 司 保 留 所 有 推 利                 |
|               |                                                                                         |

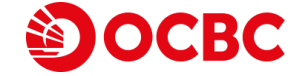

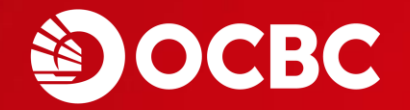

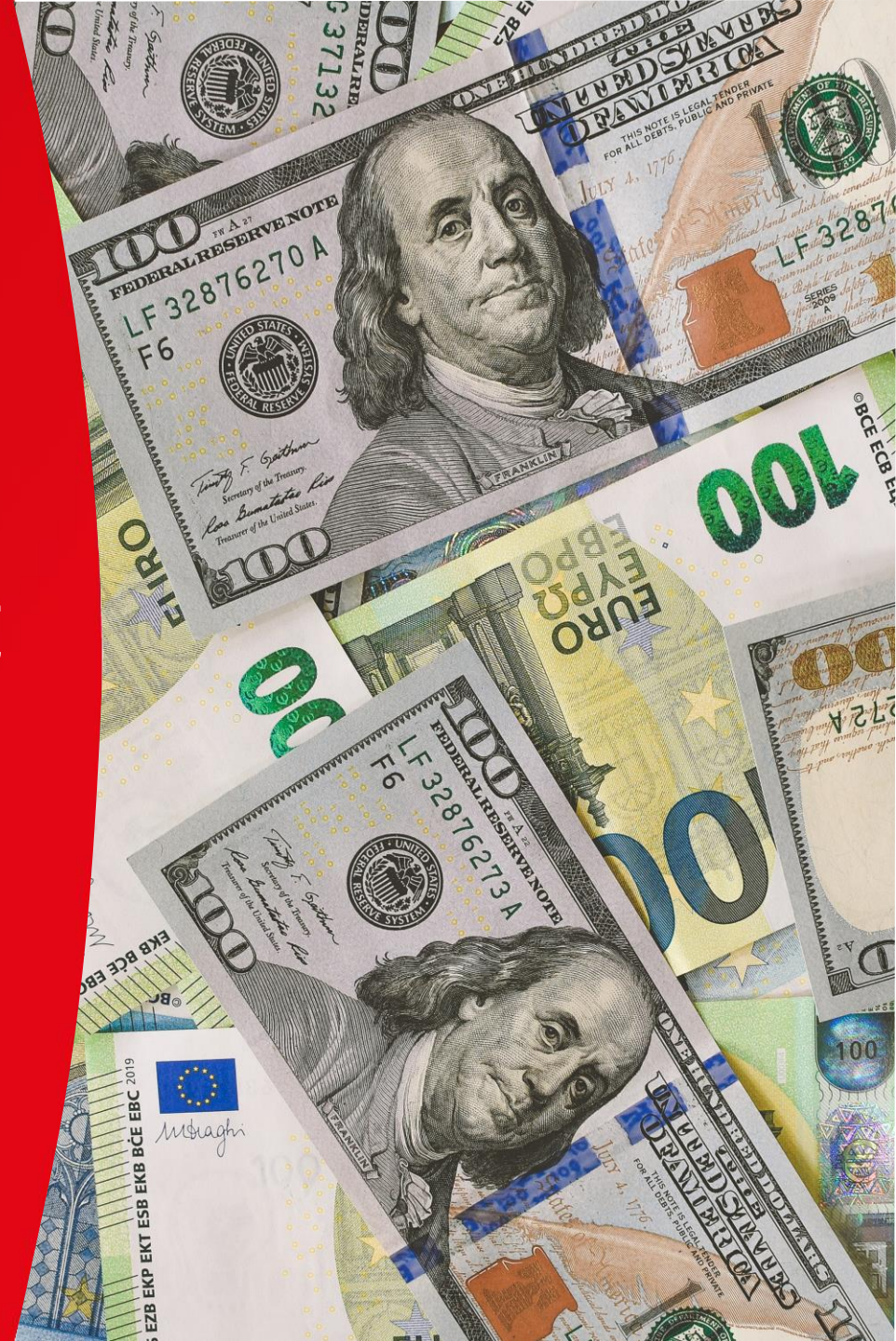

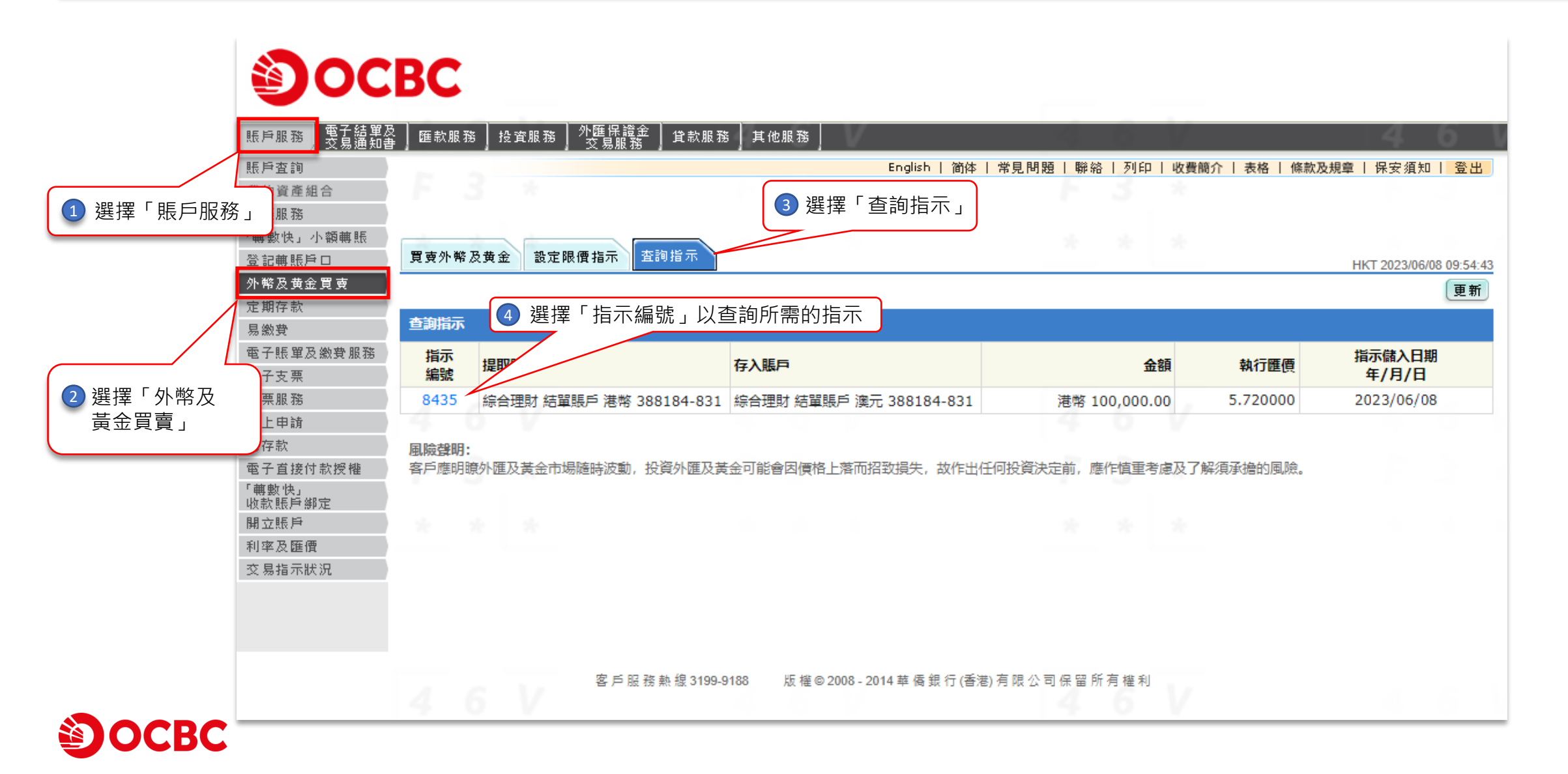

## OCBC

| · 賬戶服務 / 電子結單及<br>/ 交易通知書 | │ 匯款服務 │ 投資服務 │ 外匯保證金 │ 貸款服務 │ 其他服務 │                                    |    |
|---------------------------|--------------------------------------------------------------------------|----|
| 賬戶查詢                      | English   简体   常見問題   聯絡   列印   收費簡介   表格   條款及規章   保安須知   登出            |    |
| 我的資產組合                    |                                                                          |    |
| 轉賬服務                      |                                                                          |    |
| 「轉數快」小額轉賬                 |                                                                          |    |
| 登記轉賬戶口                    | 買賣外幣及黄金 設定限價指示 查詢指示 HKT 2023/06/08 09:56:0                               | 07 |
| 外幣及黄金買賣                   | 指示許情                                                                     |    |
| 定期存款                      |                                                                          |    |
| 易繳費                       |                                                                          | _  |
| 電子賬單及繳費服務                 |                                                                          |    |
| 電子支票                      |                                                                          | _  |
| 支票服務                      | 金額: 港幣 100,000.00 指不,選擇   删除」                                            | _  |
| 網上申請                      |                                                                          |    |
| 易存款                       | 指示儲入日期(年/月/日): 2023/06/08                                                |    |
| 電子直接付款授權                  | 一 除   完成                                                                 |    |
| 「 輔敷 快」                   | <b>周险费阻</b>                                                              |    |
| 開立賬戶                      | 客戶應明瞭外匯及黃金市場隨時波動,投資外匯及黃金可能會因價格上落而招致損失,故作出任何投資決定前,應作慎重考慮及了解須承擔的風險。        |    |
| 利率及匯價                     |                                                                          |    |
| 交易指示狀況                    |                                                                          |    |
|                           |                                                                          |    |
|                           |                                                                          |    |
|                           |                                                                          |    |
|                           |                                                                          |    |
|                           | 客 戶 服 務 熱 線 3199-9188 版 權 © 2008 - 2014 華 僑 銀 行 (香港) 有 限 公 司 保 留 所 有 權 利 |    |
|                           |                                                                          |    |
|                           |                                                                          |    |

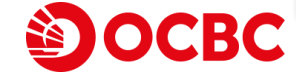

# **ОСВС**

| 賬戶服務 電子結單及<br>交易通知書 | ┣ 匯款服務   投資服務   外匯保證金   貸款服務 | 5】其他服務                                     | 4 6         | V                    | 4 6                     |
|---------------------|------------------------------|--------------------------------------------|-------------|----------------------|-------------------------|
| 賬戶查詢                |                              | English   简体   常見問題                        | 聯絡 列印       | 收費簡介   表格   條款及規章    | 保安須知  登出                |
| 我的資產組合              |                              |                                            |             |                      |                         |
| 轉賬服務                |                              |                                            |             |                      |                         |
| 「轉數快」小額轉賬           |                              |                                            |             |                      |                         |
| 登記轉賬戶口              | 買賣外幣及黄金 設定限價指示 查詢指示          |                                            |             |                      | HKT 2023/06/08 09:57:28 |
| 外幣及黄金買賣             | 刪除指示                         |                                            |             |                      |                         |
| 定期存款                | 建校树下列指示群体                    |                                            |             |                      |                         |
| 易繳費                 | #月1条主3「1733月小市十月<br>+ビニーク5年。 | 0425                                       |             |                      |                         |
| 電子賬單及繳費服務           | 1日小親玩。                       | 6430<br>(今) 四時 住留時后 进数 200104 021          |             |                      |                         |
| 電子支票                | 定取服户:<br>主义明后:               | 続音理別 結単版戸 港幣 388184-831                    |             |                      |                         |
| 支票服務                | 仔人版户:                        | 続合理別 結単版 (換元 388184-831<br>満載 100 000 00   | 1 6         | ▲ 核對刪除指示             | <b>唐</b> 谷垵「碇汊,         |
| 網上申請                | 金額:                          | 港幣 100,000.00                              | SF 0        | 11/11/11/11/11/11/11 |                         |
| 易存款                 | 親行進債:                        | 5.72                                       |             |                      |                         |
| 電子直接付款授權            | 指示儲入日期(年/月/日):               | 2023/06/08                                 | <u> </u>    |                      |                         |
| · 轉數 医〕<br>收款賬戶鄉定   |                              |                                            |             |                      | 確認 取消                   |
| 開立賬戶                | 風險聲明:                        |                                            |             |                      |                         |
| 利率及匯價               | 客戶應明瞭外匯及黃金市場隨時波動,投資外匯及黃      | 金可能會因價格上落而招致損失,故作出任何投資決定                   | 前,應作慎重考     | 慮及了解須承擔的風險。          |                         |
| 交易指示狀況              |                              |                                            |             |                      |                         |
|                     |                              |                                            |             |                      |                         |
|                     |                              |                                            |             |                      |                         |
|                     |                              |                                            |             |                      |                         |
|                     | 安氏叩路韩伯2400 6                 | 1400 吃你会2000 2014并压组行(丢进)方明八司(             | 厄丽能方排到      |                      |                         |
|                     | 各戶服務熟證 3199-9                | 100 MX推⊌2000-2014 単 16 荻 1〕(曾港) /月 限 公 미 1 | 床 田 川 行 催 利 |                      |                         |
|                     |                              |                                            |             |                      |                         |

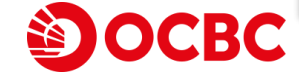

# **ОСВС**

| 賬戶服務 電子結單及<br>交易通知書 | ┃匯款服務 ┃ 投資服務 ┃ 外匯保證金 ┃ 貸款服務           | 務 其他服務                                         | 3 6 V                                 | 4 6 V                   |
|---------------------|---------------------------------------|------------------------------------------------|---------------------------------------|-------------------------|
| 賬戶查詢                |                                       | English   简体   常見問題                            | 聯絡   列印   收費簡介   表格   條款及規            | 1章   保安須知   登出          |
| 我的資產組合              |                                       |                                                |                                       |                         |
| 轉賬服務                |                                       |                                                |                                       |                         |
| 「轉數快」小額轉賬           |                                       |                                                | 成功執行刪除指不                              |                         |
| 登記轉賬戶口              | 買賣外幣及黄金 設定限價指示 查詢指示                   |                                                |                                       | HKT 2023/06/08 09:58:09 |
| 外幣及黄金買賣             |                                       |                                                |                                       |                         |
| 定期存款                |                                       | 指示已被飘行,参考蹁號 2023060815349                      | 1850                                  |                         |
| 易繳費                 | 刪除指示                                  |                                                |                                       |                         |
| 電子賬單及繳費服務           | ************************************* |                                                |                                       |                         |
| 電子支票                | 調探到下列指小計画                             |                                                |                                       |                         |
| 支票服務                | 指示編號:                                 | 8435                                           | 1 6 11                                |                         |
| 網上申請                | 提取賬戶:                                 | 綜合理財 結單賬戶 港幣 388184-831                        |                                       |                         |
| 易存款                 | 存入賬戶:                                 | 綜合理財 結單賬戶 澳元 388184-831                        |                                       |                         |
| 電子直接付款授權            | 金額:                                   | 港幣 100,000.00                                  | F 3 *                                 |                         |
| ' 轉數 快」<br>收款賬戶綁定   | 執行匯價:                                 | 5.72                                           |                                       |                         |
| 開立賬戶                | 指示儲入日期(年/月/日):                        | 2023/06/08                                     | a a a                                 |                         |
| 利率及匯價               |                                       |                                                |                                       | 完成                      |
| 交易指示狀況              | 風險費明:                                 |                                                |                                       |                         |
|                     | 客戶應明瞭外匯及黃金市場隨時波動,投資外匯及意               | <b>责金可能會因價格上落而招致損失,故作出任何投資決定</b>               | 前,應作慎重考慮及了解須承擔的風險。                    |                         |
|                     |                                       |                                                |                                       |                         |
|                     |                                       |                                                |                                       |                         |
|                     |                                       |                                                | · · · · · · · · · · · · · · · · · · · |                         |
|                     | 各 戶 服 務 熱 課 3199-3                    | 9188 版 榷 © 2008 - 2014 華 僑 銀 行 ( 香港) 月 限 公 司 ( | 床 苗 川                                 |                         |
|                     |                                       |                                                |                                       |                         |

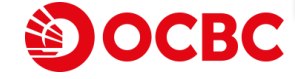

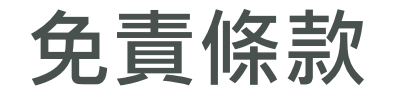

 此「外幣兌換」網上理財用戶指南中所顯示之資料及圖像僅作說明之用。本網上理財用戶指南並不構成向任何人士提議或邀請任何人士去取得、買賣或認購任何投資 產品或服務、或進行外幣兌換。投資者不應該投資或進行外幣兌換僅基於本網上理財用戶指南。閣下作出任何投資或外幣兌換決定前,應細閱有關銷售文件以了解詳 細產品資料及風險因素。如有任何疑問,閣下應徵詢獨立專業意見。

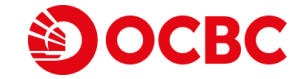